Po prihlásení do konta na stránke (ako Vám boli zaslané prihlasovacie údaje) :

https://nereus-sro.sk/nereus-sro/public/

Sa po kliknutí položky menu "Prihlasovanie" zobrazí panel so záložkami:

- 1. jednak pre Plavcov, ktorí majú nastavenú odporúčanú úroveň
  - a. po kliknutí na meno sa Vám objaví ponuka plaveckých skupín, podľa odporúčaní z predchádzajúceho kurzu.
    - Ak je políčko Zelené je možné sa naň prihlásiť, alebo už je naň prihlásený
    - Ak je políčko Oranžové daná skupina, ešte nie je plne obsadená, ale nemôžete sa na ňu prihlásiť, lebo už je plavec v daný deň prihlásený do inej skupiny
    - Ak je políčko Červené daná skupina je už plne obsadená

| Marcela<br>Rodič 🖌    | Sofia<br>Dieťa ✔ | Paulína<br>Dieťa                                      | 2.<br>Chýbajúce údaje                                                                    | 3.<br>Vytlač prihlášky          |           |  |
|-----------------------|------------------|-------------------------------------------------------|------------------------------------------------------------------------------------------|---------------------------------|-----------|--|
| Prihlás -             | Mgr. Marce       | ela Nováko                                            | ová                                                                                      |                                 | Náhradník |  |
|                       |                  |                                                       |                                                                                          |                                 |           |  |
| Kondičn               | é plávanie       | 2                                                     |                                                                                          |                                 |           |  |
|                       | 0.5              |                                                       |                                                                                          |                                 |           |  |
| Z každého             | dňa si môže      | te vybrať jed                                         | nu skupinu:                                                                              |                                 |           |  |
| Z každého<br>UT       | dňa si môže      | te vybrať jed<br>V PR<br>18<br>K -                    | nu skupinu:<br>RIHLÁSENÝ<br>:00-19:00<br>· UT/1 [ 2]                                     | 0-20:00<br>T/2 [ 6]             |           |  |
| Z každého<br>UT<br>ŠT | dňa si môže      | te vybrať jed<br>✓ PF<br>18<br>K -<br>18:00<br>K - Š' | nu skupinu:<br>RIHLÁSENÝ<br>:00-19:00<br>· UT/1 [ 2]<br>0-19:00<br>T/1 [ 6] K - ŠT/2 [ 3 | 0-20:00<br>T/2 [ 6]<br>00<br>3] |           |  |

| Varcela<br>Rodič ✔ | Sofia<br>Dieťa ✔ | Paulína<br>Dieťa   | Chýba                     | 2.<br>júce údaje                   | 3.<br>Vytlač prihlášky             |           |
|--------------------|------------------|--------------------|---------------------------|------------------------------------|------------------------------------|-----------|
| Prihlás - I        | Paulína No       | ováková            |                           |                                    |                                    | Náhradník |
| Základný           | i                | Počet le           | ekcií :19                 | Cena: 105                          |                                    |           |
| PO, ST             |                  | PC<br>16:00<br>A2/ | 9, ST<br>9-17:00<br>1[0]  | PO, ST<br>17:00-18:00<br>A2/2 [ 6] | PO, ST<br>17:00-18:00<br>A2/3 [ 6] |           |
| Základný           | 1                | Počet le           | ekcií :22                 | Cena: 120                          |                                    |           |
| UT, ŠT             |                  | UT<br>16:00<br>A2/ | ; ŠT<br>1-17:00<br>4 [ 6] | UT, ŠT<br>17:00-18:00<br>A2/5 [ 6] | UT, ŠT<br>17:00-18:00<br>A2/6 [ 6] |           |
| Základný           | i                | Počet le           | ekcií :10                 | Cena: 55                           |                                    |           |
| PIA                |                  | F<br>16:00<br>A2/  | PIA<br>0-17:00<br>7 [ 6]  | PIA<br>17:00-18:00<br>A2/8 [ 6]    |                                    |           |

(dané políčko okrem farebného zvýraznenia obsahuje informácie o tom, že už je do tejto skupiny plavec prihlásený, o aký deň a hodinu sa jedná, označenie skupiny a v hranatých zátvorkách je uvedená **ešte voľná kapacita**)

**Odhlásenie zo skupiny** je možné opätovným kliknutím na políčko "PRIHLÁSENÝ". Keďže je možné, že po odhlásení sa už nebudete môcť opäť prihlásiť, systém Vás vyzve na potvrdenie Vášho rozhodnutia.

b. Ak je skupina už obsadená, je možné sa nahlásiť ako Náhradník a "začiarknuť" všetky z ponúkaných obsadených skupín, ktoré vyhovujú úrovni plavca. Následne potvrďte svoj výber kliknutím na modré tlačítko "Zapíš" Nie je však možné nahlásiť sa aj ako náhradník a byť aj prihlásený do kurzu.

V prípade, že sa uvoľní miesto v danej skupine, náhradníci budú o tejto skutočnosti informovaní mailom.

| Rodič 🗸   | Sofia<br>Dieťa ✔ | Paulína<br>Dieťa | 2.<br>Chýbajúce údaje          | 3.<br>Vytlač prihlášky |                                |
|-----------|------------------|------------------|--------------------------------|------------------------|--------------------------------|
| Prihlás - | Paulína No       | ováková          |                                |                        | Náhradník                      |
|           |                  |                  |                                |                        |                                |
|           |                  |                  |                                |                        |                                |
| V prípac  | le, že ste sa r  | nemohli prihl    | ásiť do skupiny. Po            | onúkame Vám možnos     | sť prihlásiť sa ako náhradník. |
|           |                  |                  |                                |                        |                                |
| Záklas    | Iný              |                  |                                |                        |                                |
| Zakiac    |                  |                  |                                |                        |                                |
| PO, ST    |                  |                  | PO, ST                         |                        |                                |
| PO, ST    |                  | <b>—</b> 10      | PO, ST<br>6:00-17:00           |                        |                                |
| PO, ST    |                  |                  | PO, ST<br>5:00-17:00 -<br>A2/1 |                        |                                |
| PO, ST    |                  | 1                | PO, ST<br>5:00-17:00<br>A2/1   |                        | Zap                            |

- 2. záložka **"Chýbajúce údaje"**, kde si môžete doplniť chýbajúce údaje pre úplné vypísanie prihlášok pre prihlásených plavcov.
- 3. záložka **"Vytlač prihlášky",** kde si budete môcť stiahnuť vygenerovanú Záväznú prihlášku, pre jednotlivých plavcov, ktoré je potrebné doručiť podpísané do kancelárie Plaveckej školy.